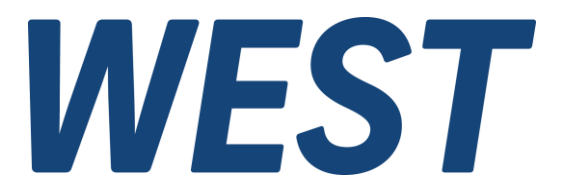

### **Application Note: AN-108**

IOA-312

Getting started with PAM-190-P-IO using an IO-Link Master and adapter IOA-312

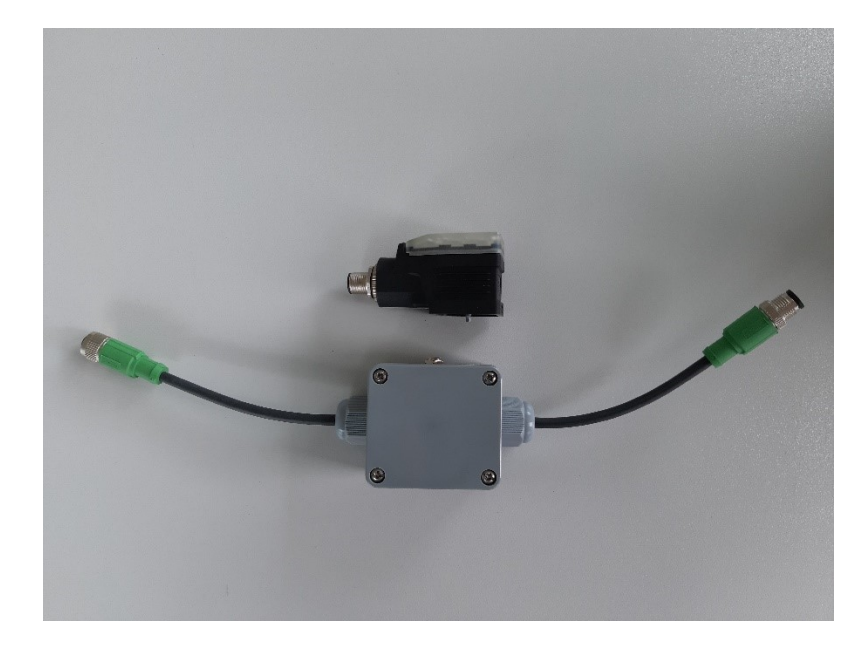

*Electronics Hydraulicsmeets meetsHydraulics Electronics* 

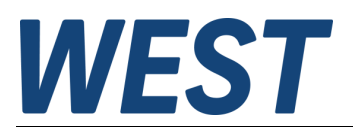

#### Contents

| 1 | Preface  | 3    |
|---|----------|------|
| 2 | Hardware | 3    |
| 3 | Software | 4    |
| 4 | Imprint  | . 10 |

# 1 Preface

These instructions are intended for quick and easy start-up of the IO-Link communication interface with our adapter IOA-312. In this way, you can parameterize the device and perform function tests without a PLC. A USB IO-Link master with software from Turck was selected as an example. Alternatively, any IO-Link master and corresponding software can be used, but the individual steps for setup and operation will be different.

# 2 Hardware

The picture below shows a setup with all required components:

- PAM-190-P-IO Amplifier mounted on a solenoid
- Turck USB-2-IOL-0002 IO-Link Master (Turck order number: 6825482)
- IOA-312 IO-Link Class A to Class B Adapter
- Power supply with 24V and at least 2,5 Å (Included in the IOA-312 delivery).

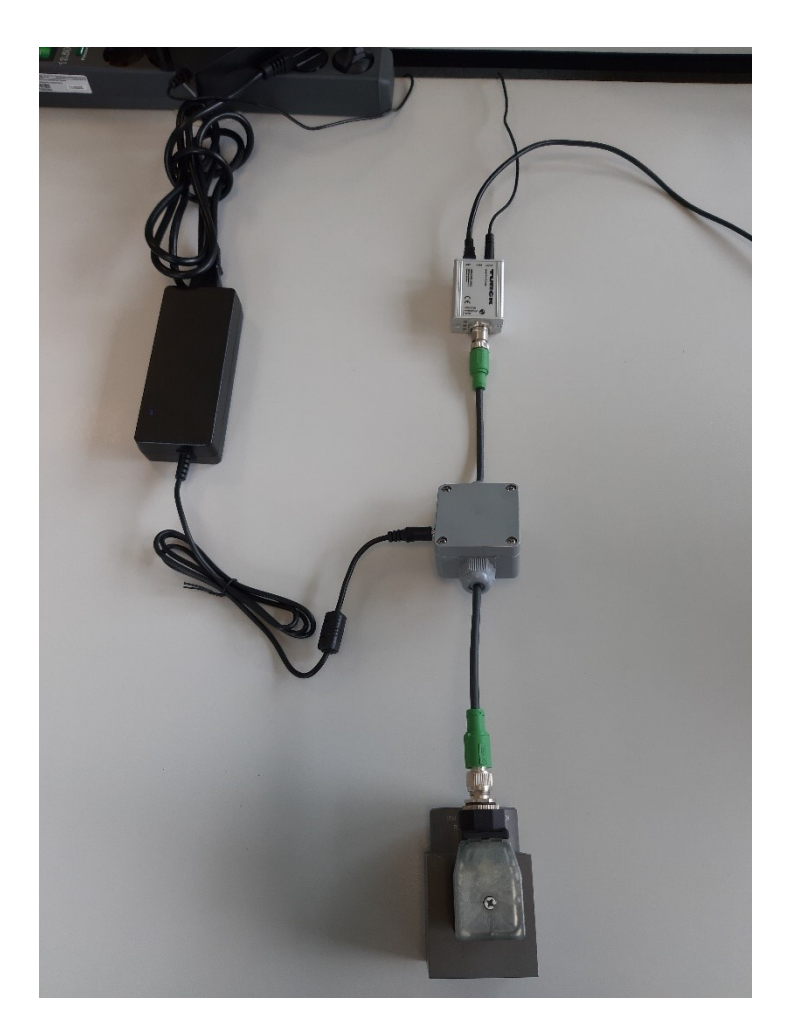

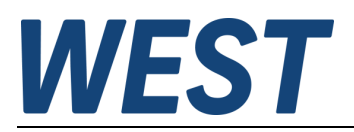

#### 3 Software

In the following the necessary steps are described to put a PAM-190-P-IO into operation with the Turck USB-2-IOL-0002 IO-Link Master.

1. Install the "Turck Software Manager":

https://www.turck.de/attachment/TurckSoftwareManager.zip The following software packages have to be selected and installed under IO-Link: "FDT Frame Application PACTware 5", "DTM for USB IO-Link Master 1.1" and "DTM for IODD Configurator" (Version for Windows10 or Windows7)

| Turck Software Manager (V 1.2.1.362)                                                                                                    |            |            |              | -      |           |
|----------------------------------------------------------------------------------------------------|------------|------------|--------------|--------|-----------|
| Your Global Automation Partner                                                                                                    |            | -          | U            | RC     | *         |
| Software Manager   smart and easy software alignment                                                                                                    |            |            |              |        |           |
| DE   EN Support & Service                                                                                                    | local      | online     | delta        | size   | selection |
| - IO-Link                                                                                                    |            |            |              |        | ^         |
| 1 FDT Frame Application PACTware 4                                                                                                    | 4.1.0.50   | 4.1.0.50 🔴 | $\checkmark$ | 49 MB  |           |
| 1 FDT Frame Application PACTware 4 Compact                                                                                                    | 0          | 4.1.0.50 🔴 | $\bigcirc$   | 5 MB   |           |
| FDT Frame Application PACTware 5                                                                                                    | 5.0.4020   | 5.0.4020 🔴 | $\checkmark$ | 56 MB  |           |
| FDT Frame Application PAC Tware 5 Compact                                                                                                    | 5.0.4020   | 5.0.4020 🔴 | $\checkmark$ | 30 MB  |           |
| 1 DTM for IODD Configurator                                                                                                    | • 3.10.0   | 3.12.0 🔴   | $\bigcirc$   | 32 MB  |           |
| DTM for IODD Configurator (Compatible with Windows 7)                                                                                                    | • 3.10.0   | 3.11.0 🔴   | $\bigcirc$   | 32 MB  |           |
| DTM for USB IO-Link Master 1.0                                                                                                    | 0          | 1.4.2 🔴    | ŵ            | 5 MB   |           |
| DTM for USB IO-Link Master 1.1                                                                                                    | 0 2.1.10   | 2.1.10 🔴   | $\checkmark$ | 4 MB   |           |
| DTM for Profibus DPV1 Slave with integrated IO-Link Master                                                                                                    | 0          | 0.0.910 🔴  | $\bigcirc$   | 31 MB  |           |
| DTM for fieldbus I/O systems BL20, BL67, BLcompact, FEN20, FXEN, FGEN and TBEN                                                                                                    | 1.0.2605   | 1.0.2805 🔴 | ŝ            | 159 MB | □ ↓       |
| progress [%] current total                                                                                                    |            |            |              |        | 0 of 0    |
| Image: Original problem     Image: Original problem     Image: Original problem     Image: Original problem     Image: Original problem       Image: Original problem     Image: Original problem     Image: Original problem     Image: Original problem     Image: Original problem       Image: Original problem     Image: Original problem     Image: Original problem     Image: Original problem     Image: Original problem       Image: Original problem     Image: Original problem     Image: Original problem     Image: Original problem     Image: Original problem       Image: Original problem     Image: Original problem     Image: Original problem     Image: Original problem     Image: Original problem       Image: Original problem     Image: Original problem     Image: Original problem     Image: Original problem     Image: Original problem       Image: Original problem     Image: Original problem     Image: Original problem     Image: Original problem     Image: Original problem       Image: Original problem     Image: Original problem     Image: Original problem     Image: Original problem     Image: Original problem       Image: Original problem     Image: Original problem     Image: Original problem     Image: Original problem     Image: Original problem       Image: Original problem     Image: Original problem     Image: Original problem     Image: Original problem     Image: Original problem       Image: Original problem | en archive |            | I            | c      |           |

2. Launch the "IODD DTM Configurator":

|                        |                |               |           |              | Installierte IODD | ls                  |                                                  |     |                                 |
|------------------------|----------------|---------------|-----------|--------------|-------------------|---------------------|--------------------------------------------------|-----|---------------------------------|
| Hersteller             | Gerät          | Hersteller-ID | Geräte-ID | Dateiversion | Release-          | IO-Link<br>Revision | IODD Datei                                       | CRC | IODD hinzufügen                 |
|                        |                | 000           |           | 101.00       |                   | Tiension            |                                                  |     | IODD Sammlung hinzufügen (Ordne |
| W.E.St. Elektronik Gmb | 1 PAM-190-P-IO | 900           | 1         | V1.UZ        | 2019-11-15        | 1.10                | West_Elektronik-PAM-190-P-IO-20191115-IODD1.12mi |     | IODD Sammlung hinzufügen (Zip)  |
|                        |                |               |           |              |                   |                     |                                                  |     | IODDs aus IODDfinder hinzufügen |
|                        |                |               |           |              |                   |                     |                                                  |     |                                 |
|                        |                |               |           |              |                   |                     |                                                  |     | Loschen                         |
|                        |                |               |           |              |                   |                     |                                                  |     | Aktualisieren                   |
|                        |                |               |           |              |                   |                     |                                                  |     |                                 |
|                        |                |               |           |              |                   |                     |                                                  |     |                                 |
|                        |                |               |           |              |                   |                     |                                                  |     |                                 |
|                        |                |               |           |              |                   |                     |                                                  |     |                                 |
|                        |                |               |           |              |                   |                     |                                                  |     |                                 |
|                        |                |               |           |              |                   |                     |                                                  |     |                                 |
|                        |                |               |           |              |                   |                     |                                                  |     | Finstellungen                   |
|                        |                |               |           |              |                   |                     |                                                  |     | Canateliangen                   |
|                        |                |               |           |              |                   |                     |                                                  |     | 0                               |

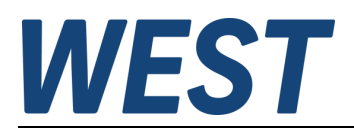

3. Download the IODD file from the W.E.St. Elektronik website:

https://www.w-e-st.de/files/software/IODD-PAM-190.zip

Alternatively use the IODDfinder:

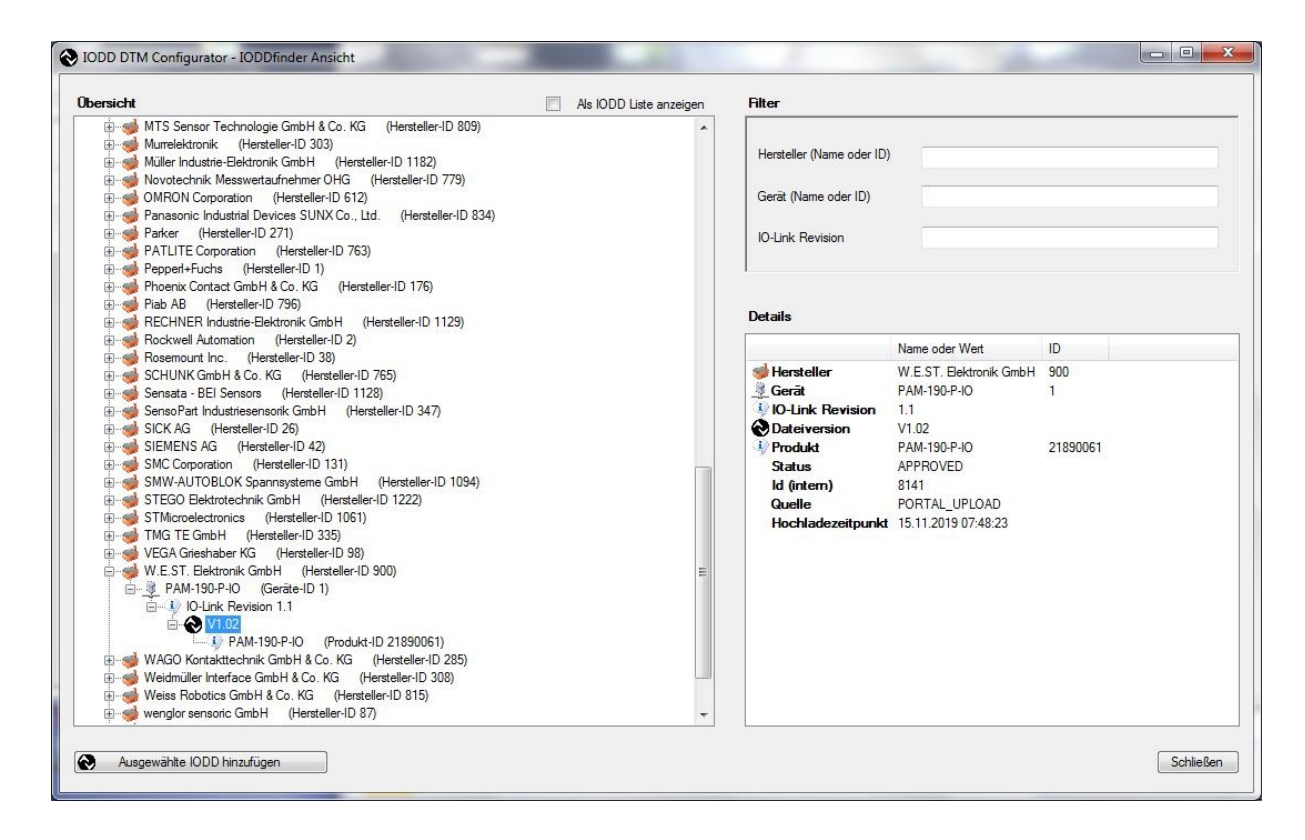

- 4. Connect the adapter USB-2-IOL-0002 with your PC
- 5. Start the program Turck BL Service PACTware:

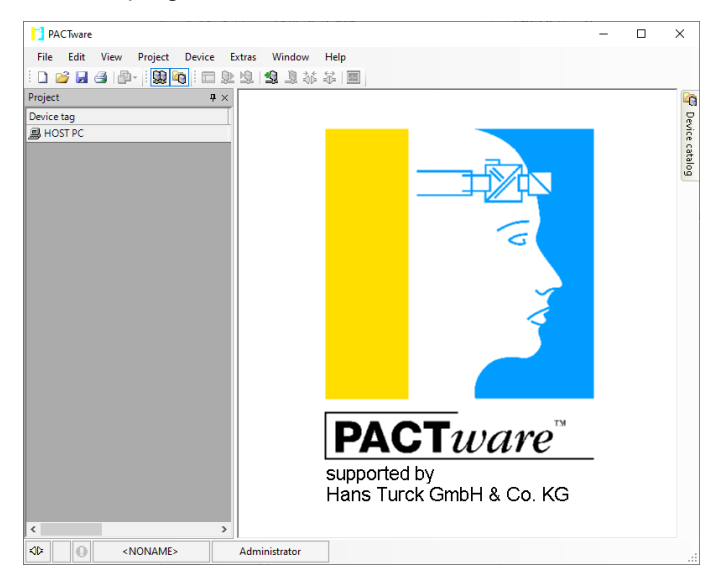

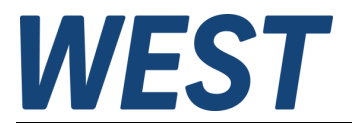

6. Select the menu item "File/New, Add device":

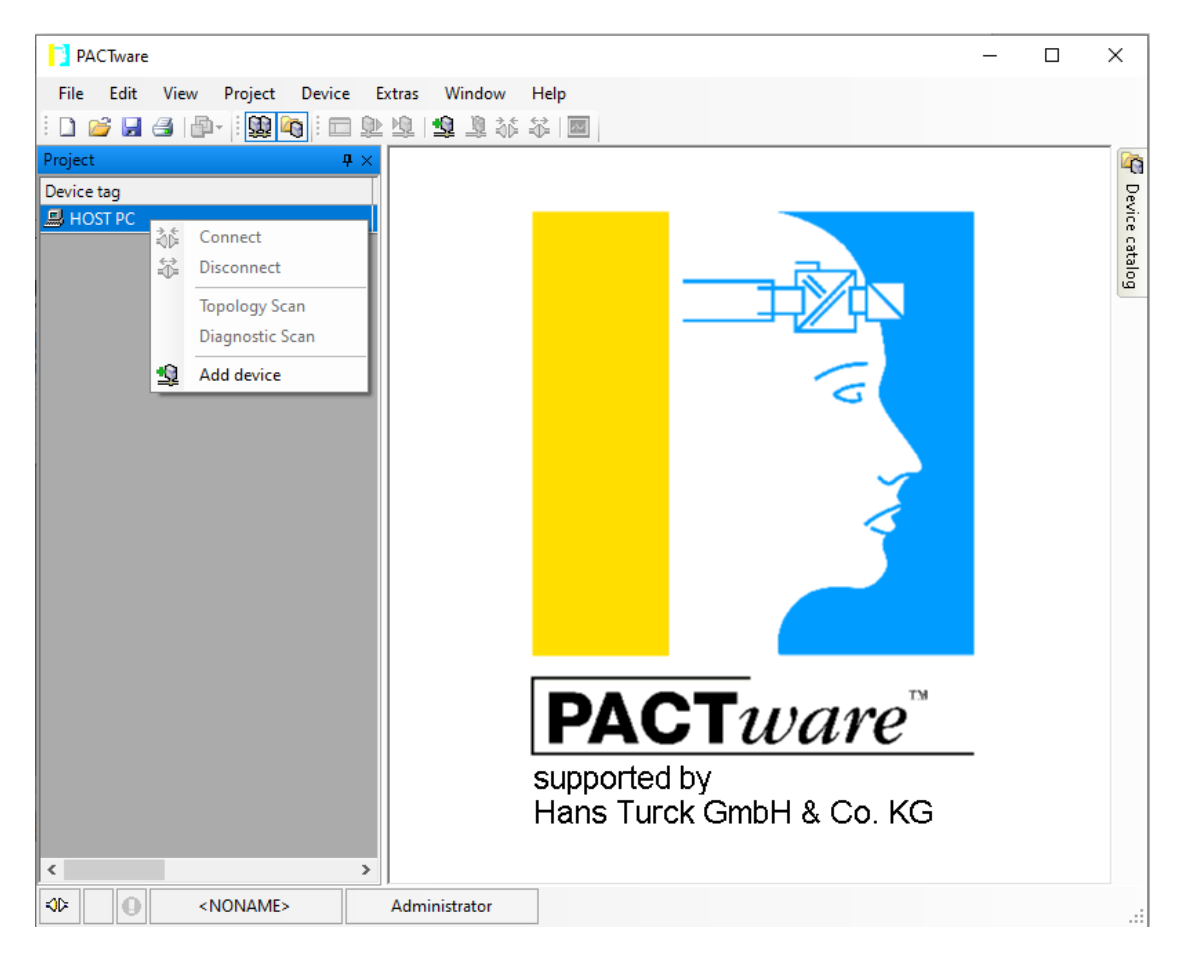

7. Select the IO-Link USB Master 2.0 and confirm with "OK":

| Device for                                                                                                    |                                         |                     |          |             | ×              |
|----------------------------------------------------------------------------------------------------|-----------------------------------------|---------------------|----------|-------------|----------------|
|                                                                                                    | All Devices (4/4 DTMs)                  |                     |          |             |                |
| ····· 🗃 Device<br>····· 즟 Driver<br>····· 중 Gateway                                                                                                    | Enter text to search                    |                     |          | lear        |                |
| in the second second se | Device 🔺                                | Protocol            | Vendor   | Group       | Device Versior |
|                                                                                                    | <ul> <li>BL Service Ethernet</li> </ul> | BL Service Ethernet | Turck    | DTM speci   | 1.0.0 / 2007-( |
|                                                                                                    | BL Service RS232                        | BL Service          | Turck    | DTM speci   | 1.0.0 / 2007-0 |
|                                                                                                    | 🚭 HART Communication                    | HART                | CodeWrig | not specifi | 1.0.52 / 2015  |
|                                                                                                    | 😌 IO-Link USB Master 2.0                | IO-Link             | IO-Link  | not specifi | 2.01.0010 / 2  |
| Vendor Group Type Protocol                                                                                                    |                                         |                     |          |             |                |
| Show unselected devices too                                                                                                    |                                         |                     |          |             |                |
|                                                                                                    | ٠ [                                     |                     | ]        |             | •              |
| All Devices                                                                                                    | •                                       |                     |          |             |                |
|                                                                                                    |                                         |                     | OK       |             | Cancel         |

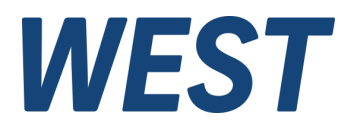

8. Click on the entry "IO-Link USB Master 2.0", afterwards you add a corresponding unit:

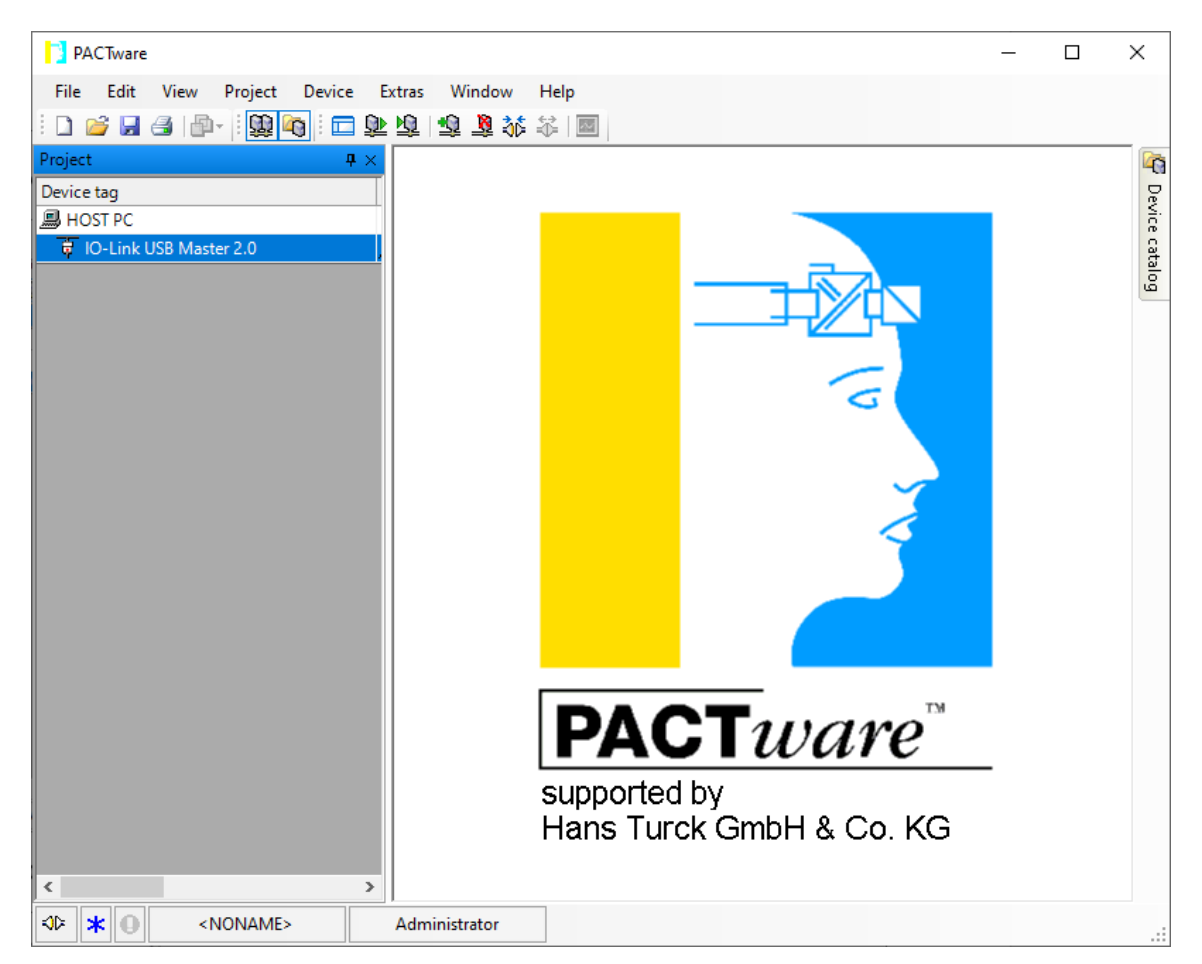

9. In the window "All devices\Device for", choose the PAM-190-P-IO... and confirm this with "OK".

| Device for                 |                                     |                               |              |             | ×              |
|----------------------------|-------------------------------------|-------------------------------|--------------|-------------|----------------|
| □ <u>■</u> All Devices     | All Devices (2/2 DTMs)              |                               |              |             |                |
| ···· <b>···· </b>          | Enter text to search                | •                             | Find         | ear         |                |
| 04J                        | Device 🔺                            | Protocol                      | Vendor       | Group       | Device Version |
|                            | NO-Link minimal device IODD1.0.1    | IO-Link                       | 10-Link (10  | not specifi | V1.0 / 2010-0  |
|                            | PAM-190-P-IO IODD1.1                | IO-Link                       | W.E.St. Ele  | not specifi | V1.01 / 2019-  |
| Vendor Group Type Protocol |                                     |                               | 1            |             |                |
| All Devices                | C() Brogram Data (IO, Link) Conoris | O Link Davice DTM\\O Link DDs | 65525\00000  |             |                |
| All Devices                | VendorDefault-DeviceDefault-20      | 100125-IODD1.0.1.xml          | (05555(55555 | 5-10001.0.1 |                |
|                            |                                     |                               | OK           |             | Cancel         |

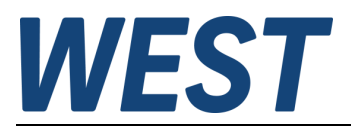

10. Establish a connection:

| PACTware                                                                                                    | _ |  | ×    |  |  |
|----------------------------------------------------------------------------------------------------|---|--|------|--|--|
| File Edit View Project Device Extras Window Help                                                                                                    |   |  |      |  |  |
| 🔲 🖇 総 🗶 🖭 🖓 👘 💼                                                                                                    |   |  |      |  |  |
| Project <b>4</b> ×                                                                                                    |   |  |      |  |  |
| Device tag                                                                                                    |   |  | De   |  |  |
| HOST PC                                                                                                    |   |  | vice |  |  |
| □□ ↓ IO-Link USB Master 2.0                                                                                                    |   |  | cata |  |  |
| PAM-190-P-IO IODD1.1<br>3₫ Connect                                                                                                    |   |  | 60   |  |  |
| Disconnect                                                                                                    |   |  |      |  |  |
| Get device state                                                                                                    |   |  |      |  |  |
| 😰 Load from device                                                                                                    |   |  |      |  |  |
| Store to device                                                                                                    |   |  |      |  |  |
| Parameter                                                                                                    |   |  |      |  |  |
| Measured value                                                                                                    |   |  |      |  |  |
| Simulation                                                                                                    |   |  |      |  |  |
| Diagnosis                                                                                                    |   |  |      |  |  |
| Print                                                                                                    |   |  |      |  |  |
| Additional functions                                                                                                    |   |  |      |  |  |
| Add device                                                                                                    |   |  |      |  |  |
| Exchange device                                                                                                    |   |  |      |  |  |
|                                                                                                    |   |  |      |  |  |
| Properties PAM-190-P-IO IODD1.1                                                                                                    | _ |  |      |  |  |
| Hans Tursk CmbH & Co. KC                                                                                                    |   |  |      |  |  |
| Hans Turck GmbH & CO. KG                                                                                                    |   |  |      |  |  |
| < >                                                                                                    |   |  |      |  |  |
| Image: State of the state of the state o |   |  | .:   |  |  |

11. Click with the left mouse button in the project window on the PAM-190-P-IO IODD1.1 A parameter window opens:

| PACTware                 |                                                                                                    |                                 |         |               | - 🗆 ×  |  |  |  |
|--------------------------|----------------------------------------------------------------------------------------------------|---------------------------------|---------|---------------|--------|--|--|--|
| File Edit View Project [ | Device Extras Window                                                                                                    | Help                            |         |               |        |  |  |  |
| i 🗋 🐸 🖬 🎒 🎰 i 🛄 🍋        | 🗖 🍺 🧖 🗃 🧃 🥸                                                                                                    | ₩   🔤                           |         |               |        |  |  |  |
| Project # ×              | ♦ PAM-190-P-IO IODD1.1 # Parameter          ↓ ×         ▲         ▶         ▲         ▶         ▲         ▶         ▲         ▶         ▲         ▶         ▲         ▲         ▲         ▲         ▲         ▲         ▲         ▲         ▲         ▲         ▲         ▲         ▲         ▲         ▲         ▲         ▲         ▲         ▲         ▲         ▲         ▲         ▲         ▲         ▲         ▲         ▲         ▲         ▲         ▲         ▲         ▲         ▲         ▲         ▲         ▲         ▲         ▲         ▲         ▲         ▲         ▲         ▲         ▲         ▲         ▲         ▲         ▲         ▲         ▲         ▲         ▲         ▲         ▲         ▲         ▲         ▲         ▲         ▲         ▲         ▲         ▲         ▲         ▲         ▲         ▲         ▲         ▲         ▲         ▲         ▲         ▲         ▲         ▲         ▲         ▲         ▲         ▲         ▲         ▲         ▲         ▲         ▲         ▲         ▲         ▲         ▲         ▲         ▲         ▲         ▲         ▲ |                                 |         |               |        |  |  |  |
| Device tag               | W.E.ST. Vendor www.w-e-sl                                                                                                    | west Vendor www.w-estde W/ F ST |         |               |        |  |  |  |
| B HOST PC                | P-IO Product PAM-190-P                                                                                                    | -IO Product id 21890061         |         |               |        |  |  |  |
| PAM-190-P-IO IODD1.1     | <b>□ □</b>   0 + 40                                                                                                    | 🕸 🗗   🖉 😼   🗗 🕷 🔳               |         |               | Italog |  |  |  |
|                          | Menu                                                                                                    | Name                            | Value   | Default value |        |  |  |  |
|                          | - Identification                                                                                                    | SENS                            | ON      | ✓ ON          |        |  |  |  |
|                          | - Process data                                                                                                    | R_UP                            | 100 ms  | 100 ms        |        |  |  |  |
|                          | Process data structure                                                                                                    | R_DOWN                          | 100 ms  | 100 ms        |        |  |  |  |
|                          | - Events                                                                                                    | MIN                             | 0       | 0             |        |  |  |  |
|                          | Connection info                                                                                                    | MAX                             | 10000   | 10000         |        |  |  |  |
|                          |                                                                                                    | TRIGGER                         | 200     | 200           |        |  |  |  |
|                          |                                                                                                    | CURRENT                         | 1000 mA | 1000 mA       |        |  |  |  |
|                          |                                                                                                    | DAMPL                           | 500     | 500           |        |  |  |  |
|                          |                                                                                                    | DFREQ                           | 121 Hz  | 121 Hz        |        |  |  |  |
|                          |                                                                                                    | PWM                             | 2604    | ~ 2604        |        |  |  |  |
|                          |                                                                                                    | ACC                             | ON      | ✓ ON          |        |  |  |  |
|                          |                                                                                                    | PPWM                            | 7       | 7             |        |  |  |  |
|                          |                                                                                                    | IPWM                            | 40      | 40            |        |  |  |  |
|                          |                                                                                                    | IO_BASE                         | 10000   | 10000         |        |  |  |  |
|                          |                                                                                                    |                                 |         |               |        |  |  |  |
|                          |                                                                                                    |                                 |         |               |        |  |  |  |
|                          |                                                                                                    |                                 |         |               |        |  |  |  |
|                          |                                                                                                    |                                 |         |               |        |  |  |  |
|                          |                                                                                                    |                                 |         |               |        |  |  |  |
|                          |                                                                                                    |                                 |         |               |        |  |  |  |
| < >                      | Connected                                                                                                    | ) Data set & Device             |         |               | .::    |  |  |  |
| 🖘 🖈 🕕 <noname></noname>  | Administrator                                                                                                    |                                 |         |               |        |  |  |  |

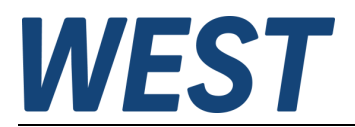

12. Now you can change the parameter settings, e.g. "CURRENT" to 500. Type in the value "500" and confirm this with the Enter key.

Select the function key "Write different values to the device" above the value table. This transfers the changed parameters to the device and saves them permanently.

Use the "Read comparative data from device" function key to check the transfer of the data.

| PACTware                                |                              |                     |                                  |               | – 🗆 ×               |
|-----------------------------------------|------------------------------|---------------------|----------------------------------|---------------|---------------------|
| File Edit View Project D                | Device Extras Window         | Help                |                                  |               |                     |
| i 🗋 🧉 🛃 🕘 🚇 i 😫 🍋                       | 🔁 와 🕸 🗐 🤹 🕷                  | i 🔤                 |                                  |               |                     |
| Project $\mathbf{P} \times$             | NAM-190-P-IO IODD1.          | 1 # Parameter       |                                  |               | d þ 🗙 🎼             |
| Device tag                              | w.e.st. Vendor www.w-e-st    | de                  |                                  |               | \ <b>\</b> / F ST ₹ |
| HOST PC                                 | P-IO Product PAM-190-P-      | O Product id 218900 | 061                              |               | VV.L.JI.            |
| PAM-190-P-IO IODD1.1                    | · <b>□ □</b>   <b>0</b> • •0 | 😥 🕸 🗟 😥 🙀           |                                  |               | atalo               |
|                                         | Menu                         | Name                | Value                            | Default value |                     |
|                                         | Identification               | SENS                | Write different values to device | ✓ ON          |                     |
|                                         | Parameter<br>Process data    | R_UP                | 100 ms                           | 100 ms        |                     |
|                                         | Process data structure       | R_DOWN              | 100 ms                           | 100 ms        |                     |
|                                         | Events                       | MIN                 | 0                                | 0             |                     |
|                                         | Connection info              | MAX                 | 10000                            | 10000         |                     |
|                                         |                              | TRIGGER             | 200                              | 200           |                     |
|                                         |                              | CURRENT             | 500 mA                           | 1000 mA       |                     |
|                                         |                              | DAMPL               | 500                              | 500           |                     |
|                                         |                              | DFREQ               | 121 Hz                           | 121 Hz        |                     |
|                                         |                              | PWM                 | 2604                             | ~ 2604        |                     |
|                                         |                              | ACC                 | ON                               | ~ ON          |                     |
|                                         |                              | PPWM                | 7                                | 7             |                     |
|                                         |                              | IPWM                | 40                               | 40            |                     |
|                                         |                              | IO BASE             | 10000                            | 10000         |                     |
|                                         |                              |                     |                                  |               |                     |
|                                         |                              |                     |                                  |               |                     |
|                                         |                              |                     |                                  |               |                     |
|                                         |                              |                     |                                  |               |                     |
|                                         |                              |                     |                                  |               |                     |
|                                         |                              |                     |                                  |               |                     |
| < >>                                    | Connected                    | Data set & Device   | 10                               |               | .:                  |
| <pre> *Dev * O <noname> </noname></pre> | Administrator                |                     |                                  |               |                     |

13. In the left-hand menu, select the submenu item "Process data" and press the "Cyclical reading ..." button. This will cyclically read and display the current data of the device. Press it again to deactivate this mode:

| PACTware                                                                      |                                                        |                                                                                |            |  | – 🗆 X    |
|-------------------------------------------------------------------------------|--------------------------------------------------------|--------------------------------------------------------------------------------|------------|--|----------|
| File Edit View Project D                                                      | evice Extras Window                                    | Help                                                                           |            |  |          |
| i 🗋 💕 🛃 🎒 👘 i 🔛 i                                                             | i 🗖 와 🕸 🗐 🧏 🥻                                          | ≫                                                                              |            |  |          |
| Project # ×                                                                   | NAM-190-P-IO IODD1                                     | PAM-190-P-IO IODD1.1 # Parameter                                               |            |  |          |
| Device tag<br>B HOST PC<br>국 대 O-Link USB Master 2.0<br>PAM -190-P-IO IODD1.1 | WEST. Vendor www.w-e-s<br>PAK-190<br>Product PAM-190-F | t.de<br>Product id 21890061<br>↓ 2 2 3 6 2 6 2 1 2 1 2 1 2 2 1 2 2 2 2 2 2 2 2 | ead data   |  | W.E.ST.  |
|                                                                               | Process data                                           | Name                                                                           | Value      |  | <u>^</u> |
|                                                                               | - Events                                               | PDIN : Solenoid current                                                        | 0,00000 mA |  |          |
|                                                                               | Info                                                   | PDIN : IDERROR                                                                 | true ~     |  |          |
|                                                                               | - Connection Into                                      | PDIN : !IOLHTEMP                                                               | true ~     |  |          |
|                                                                               |                                                        | PDIN : !OPENSOL                                                                | true ~     |  |          |
|                                                                               |                                                        | PDIN : ISHORTSOL                                                               | true 🗸     |  |          |
|                                                                               |                                                        | PDIN : IAPIHTEMP                                                               | true 🗸     |  |          |
|                                                                               |                                                        | PDIN : !APILOW/WRN                                                             | true ~     |  | ~        |
|                                                                               |                                                        | Output (from PLC)                                                              |            |  |          |
|                                                                               |                                                        | Name                                                                           | Value      |  |          |
|                                                                               |                                                        | PDOUT : ENABLE                                                                 | false ~    |  |          |
|                                                                               |                                                        | PDOUT : Setpoint                                                               | 0,00000    |  |          |
|                                                                               |                                                        |                                                                                |            |  |          |
|                                                                               |                                                        |                                                                                |            |  |          |
|                                                                               |                                                        |                                                                                |            |  |          |
|                                                                               |                                                        |                                                                                |            |  |          |
|                                                                               |                                                        |                                                                                |            |  |          |
| < >                                                                           | Connected                                              | 🛈 Data set & Device 📓 🛞                                                        |            |  | .:       |
|                                                                               |                                                        |                                                                                |            |  |          |

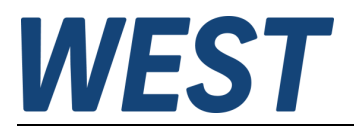

14. To control the device, change the control bit PDOUT: ENABLE to "true" and enter the desired setpoint at "PDOUT : Setpoint", e.g. the value 10000 for 100% of the rated current

Press the "Cyclical read ..." button. This displays the actual current (below "PDIN: Solenoid current").

| PACTware                                |                          |                                       |                            | - 🗆 X    |
|-----------------------------------------|--------------------------|---------------------------------------|----------------------------|----------|
| File Edit View Project [                | Device Extras Window     | Help                                  |                            |          |
| i 🗋 🧉 🚽 🛃 🌆                             | i 🗖 🕭 👼 👘 💱              | *                                     |                            |          |
| Project # ×                             | NAM-190-P-IO IODD1       | .1 # Parameter                        |                            | 4 Þ 🗙 🕰  |
| Device tag                              | W.E.ST. Vendor www.w-e-s | Lde                                   |                            | WEST     |
| 圖 HOST PC                               | P-IO Product PAM-190-F   | Product id 21890061                   |                            | VV.L.31. |
| PAM-190-P-IO IODD1.1                    | i 🗖 🗖 💷 i 🕩 40           | 🕭 🗃 🚳 📴 🐌 🕷 🔳                         |                            | atalog   |
|                                         | Menu<br>                 | Process data values<br>Input (to PLC) | cyclic read<br>rocess data |          |
|                                         | Process data             | Name                                  | Value                      |          |
|                                         | Events                   | PDIN : Solenoid current               | 506,000 mA                 |          |
|                                         | ···· Info                | PDIN : IDERROR                        | true 🗸                     |          |
|                                         | Connection info          | PDIN : !IOLHTEMP                      | true 🗸                     |          |
|                                         |                          | PDIN : !OPENSOL                       | true 🗸                     |          |
|                                         |                          | PDIN : ISHORTSOL                      | true 🗸                     |          |
|                                         |                          | PDIN : !APIHTEMP                      | true 🗸                     |          |
|                                         |                          | PDIN : !APILOW/WRN                    | true 🗸                     |          |
|                                         |                          | Output (from PLC)                     |                            |          |
|                                         |                          | Name                                  | Value                      |          |
|                                         |                          | PDOUT : ENABLE                        | true 🗸                     |          |
|                                         |                          | PDOUT : Setpoint                      | 10000.0                    |          |
|                                         |                          |                                       |                            |          |
|                                         |                          |                                       |                            |          |
|                                         |                          |                                       |                            |          |
|                                         |                          |                                       |                            |          |
|                                         |                          |                                       |                            |          |
|                                         |                          | 00 + + 0 D                            |                            |          |
| < > >                                   | Connected g              | U Data set & Device 🙀 🧐               |                            |          |
| <pre> *Dev * ① <noname> </noname></pre> | Administrator            |                                       |                            |          |

# 4 Imprint

# W.E.St. Elektronik GmbH

Gewerbering 31 D-41372 Niederkrüchten

Tel.: +49 2163 577355-0 Fax.: +49 2163 577355-11

| Homepage: | www.w-e-st.de            |
|-----------|--------------------------|
| E-Mail:   | <u>contact@w-e-st.de</u> |

Date: 18..07.2023

The data and characteristics described herein serve only to describe the product. The user is required to evaluate this data and to check suitability for the particular application. General suitability cannot be inferred from this document. We reserve the right to make technical modifications due to further development of the product described in this manual. The technical information and dimensions are non-binding. No claims may be made based on them.

This document is protected by copyright.